## iewing and Printing Your W2

- 1. Click the link to the Web Portal, most likely on your school's website.
- 2. Enter your username and password then click Login.

| Login    |          |
|----------|----------|
|          |          |
| Username | username |
| Password | •••••    |
|          | Login    |

3. Please click W2 Print:

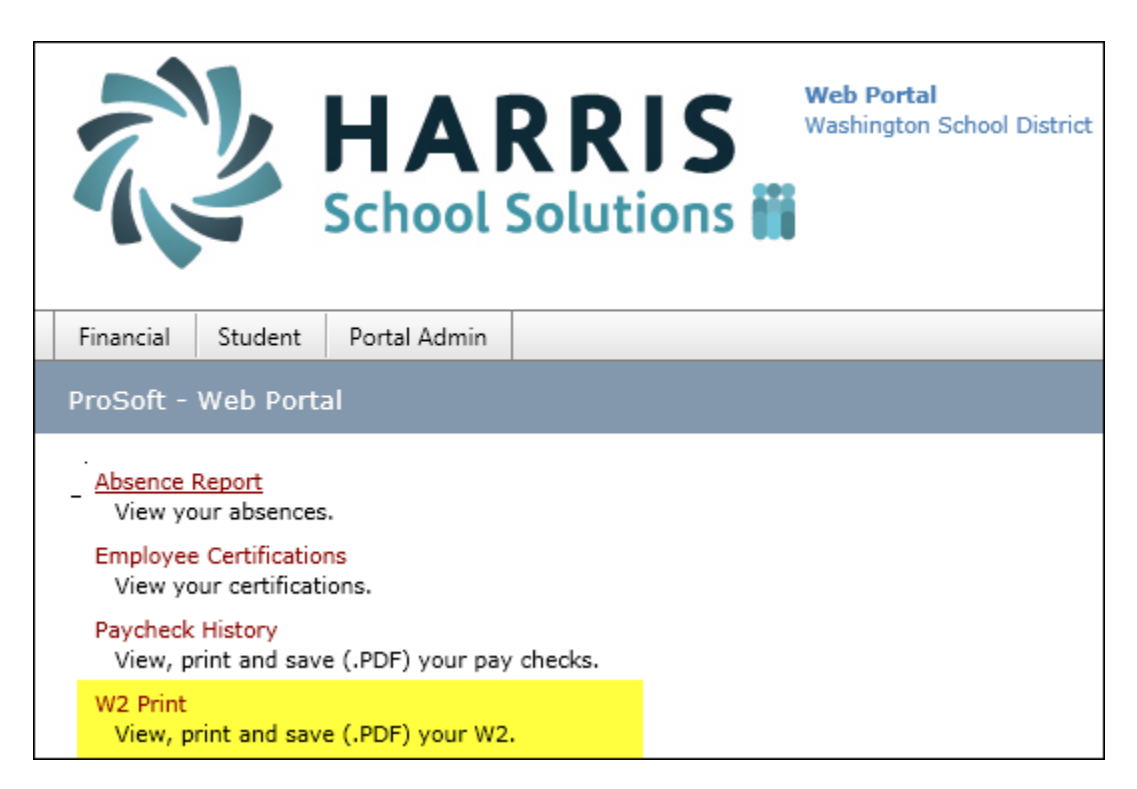

- Your most recent W2 appears. You can use the Select Year dropdown to view historical W2's.
- 5. To *print* a copy of your W2, click the **Print icon**. Choose a printer and click **Print**.
- 6. To *save* a copy of your W2, click the Save icon. Choose a folder to save the .PDF into.

| a Employee's sock sector water of the instance of the instance                | Ŧ                                                      |                                        | _                       |                                  |                                                                     |                               |                |
|----------------------------------------------------------------------------------------------------|--------------------------------------------------------|----------------------------------------|-------------------------|----------------------------------|---------------------------------------------------------------------|-------------------------------|----------------|
| b Employer identification number (EIN)   1 Wages, tips, other compensation   2 Federal income tax withheid     25-000000   39173.84   5042.85     c Employer's name, address, and ZIP code   3 locial security wages   4 locial security tax withheid     Washington School District   31 Allison Ave   4 locial security wages   4 locial security tax withheid     washington PA 15301   7 locial security wages   8 Micicare wages and tips   6 Medicare tax withheid     d Control number   9   10 Dependent care benefits     e Employee's first name and initial Last Name   Suff.   11 Nonqualified plans   12a     AAAA AAAA   OOO AAAAAAA AVENUE   13 locial security tips   12b   12b     WASHINGTON PA 15301-3815   14 Other   12b   12b   12b     14 Other   3 locial security tips   12b   12b   12b     if Employee's address and ZIP code   15 fills   16 Otate wages, tips, etc.   17 Otate income tax   19 Local income tax   20 Lowity wave     15 fills   Employee's address and ZIP code   1449.60   47217.40   772.09   20 Lowity wave     15 fills   Employee's address and ZIP code   1449.60   47217.40   772.09                                                                                                    | a Employee'<br>000-00                                  | social seculity lumb                   | OMB No. 154             | 5-0008                           |                                                                     | 1                             |                |
| ab 000000000000000000000000000000000000                                                                                                    | b Employer identification number (EIN)<br>25 – 0000000 |                                        |                         | 1 Wage<br>3 0 1                  | 1 Wages, tips, other compensation 2 Federal Inco<br>30173 84 5042 ( |                               | withheid       |
| Washington School District 47217.40 2927.54   Sill Allison Ave S Medicare wages and tips 6 Medicare tax withheid   Washington PA 15301 7 Bocial security tips 8 Allocated tips   d Control number 9 10 Dependent care benefits   e Employee's first name and initial Last Name Suff. 11 Nonqualified plans 12a   AAAA AAAA Suff. 11 Nonqualified plans 12a   WASHINGTON PA 15301-3815 Image: Non-stress in the plane 12b   If Employee's address and ZIP code 15 State in Dnumber 16 State wages, tips, etc. 17 State income tax 18 Local wages, tips, etc. 19 Local income tax 20 Low/ware   If Employee's address and ZIP code 1449.60 47217.40 772.09 20 Low/ware                                                                                                    | c Employer's name, address, and ZIP code               |                                        |                         | 3 Social                         | security wages                                                      | 4 Social security tax w       | ithheid        |
| Sint Allison Ave<br>Washington PA 15301   S Medicare wages and tips<br>47217.40   6 Medicare tax withheld<br>684.63     d Control number   9   10 Dependent care benefits     e Employee's first name and initial Last Name<br>AAAA AAAA<br>000 AAAAAA AVENUE<br>WASHINGTON PA 15301-3815   Suff.   11 Nonqualified plans   12a<br>E 4579.40     13   Getaw wages and tips<br>000 AAAAAA AVENUE<br>WASHINGTON PA 15301-3815   13   Getaw wages and tips<br>000   12a<br>E 4579.40     14   Other<br>237.76   3.444.16   12a<br>E 120   12a<br>E 120   12a<br>E 120     15   Billing Employee's state to number<br>PA   16   Otate wages, tips, etc.   17   Totale income tax<br>E 47217.40   120     15   Billing Employee's state to number<br>PA   16   Otate wages, tips, etc.   17   Istate income tax<br>E 47217.40   120   0.0-000000     14   00   00.000000   1449.60   47217.40   772.09   0.0-000000     0.0-000000   47217.40   1449.60   47217.40   772.09   0.0-000000                                                                                                    | Washington School Distri                               | ct                                     |                         | 472                              | 217.40                                                              | 2927.54                       |                |
| Washington PA 15301 47217.40 684.63   d Control number 9 10 Dependent care benefits   e Employee's first name and initial Last Name Suff. 11 Nonqualified plans 12a   AAAA AAAA E 4579.40   000 AAAAAA AVENUE 13 Gradewy Betweet Betweet Be                                                                                                    | 311 Allison Ave                                        |                                        |                         | 5 Medic                          | are wages and tips                                                  | 6 Medicare tax withhei        | d              |
| Incoming provide and a control number 7 Social security type 8 Allocated type   d Control number 9 10 Dependent care benefits   e Employee's first name and initial Last Name Suff. 11 Nonqualified plans 12a   AAAA AAAA Use of the security type 10 Dependent care benefits   000 AAAAAA AVENUE 13 Seture 12 b   WASHINGTON PA 15301-3815 14 Other 12a   14 Other 12a   15 State 16 Otate wages, tips, etc. 17 Otate income tax 18 Local wages, tips, etc. 19 Local income tax 20 Local income tax   15 State Employee's didress and ZIP code 16 Otate wages, tips, etc. 17 Otate income tax 18 Local wages, tips, etc. 19 Local income tax 20 Local income tax   VM 0 Wage and Tax 00-01-7 Department of the Treasury - Internal Revenue Service                                                                                                    | Washington PA 15301                                    |                                        |                         | 4.72                             | 17.40                                                               | 684.63                        |                |
| d Control number 9 10 Dependent care benefits   e Employee's first name and initial Last Name Suff. 11 Nonqualified plans 12a   AAAA AAAA AAAA AAAA E 4579.40   AAAA AAAA Use 13 Grangery (address) Batternet 12b   WASHINGTON PA 15301-3815 Image: state in plane 12o Image: state in plane 12o   If Employee's address and ZIP code 16 Otate wages, tips, etc. 17 Otate income tax 18 Local wages, tips, etc. 19 Local income tax 20 Local value   15 State Employee's state ID number 16 Otate wages, tips, etc. 17 Otate income tax 18 Local wages, tips, etc. 19 Local income tax 00-000000   MI O Wage and Tax OO 1 7 Department of the Treasury - Internal Revenue Service                                                                                                    |                                                        |                                        |                         | / Social                         | security tips                                                       | 8 Allocated tips              |                |
| e Employee's first name and initial Last Name Suff. 11 Nonqualified plans 12a   AAAA AAAA E 4579.40   000 AAAAAA AVENUE Image: Temployee's address and ZIP code Image: Temployee's state ID number 12 Iso   15 State Employee's state ID number 16 State wages, tips, etc. 17 State income tax 18 Local wages, tips, etc. 19 Local income tax 20 Lowly with OD-000000   15 State 00-000000 47217.40 1449.60 47217.40 19 Local income tax 20 Lowly with OD-000000                                                                                                    | d Control number                                       |                                        |                         | 9                                |                                                                     | 10 Dependent care be          | enefits        |
| AAAA AAAA   E   4579.40     000 AAAAAA AVENUE   13 minuter   12b     WASHINGTON PA 15301-3815   Image: The state of the state of the st                                                                                                    | e Employee's first name and initial Last Na            | me                                     | Suff.                   | 11 Non                           | qualified plans                                                     | 12a                           |                |
| 11   12   12     000 AAAAAA AVENUE   14   10     WASHINGTON PA 15301-3815   14   12     14   00+c1160   33,76     passa   2,444.16   12     15   16   16   16   17   1449.60   19   Local income tax   10   20   Lowity with     15   14   00-000000   16   6 table wages, tips, etc.   17   6 table income tax   19   Local income tax   00-000000   00-000000     14   47217.40   1449.60   47217.40   772.09   00-000000                                                                                                    |                                                        |                                        |                         | 40                               | tere Balancest This costs                                           | E 4579.                       | .40            |
| Image: Non-Strain in the local of the second state in the second state in the second stat | 000 AAAAA AVENUE                                       |                                        |                         | 13 🚆                             | intro y notrenent fran-party<br>pityee pian sick pay                | 120                           |                |
| Image: Number of the Transmission of the Transmission o               | WASHINGTON PA 15301-3815                               |                                        |                         | 14 Other                         |                                                                     | :<br>12c                      |                |
| f Employee's address and ZIP code     16 Otate wages, tips, etc.     17 Otate income tax     18 Local wages, tips, etc.     19 Local income tax     20 Locally ware       PA     00-000000     47217.40     1449.60     47217.40     772.09     00-000000       M/ 0     Wage and Tax     00-477     Department of the Treasury - Internal Revenue Service                                                                                                    | WASHINGION FA 13301-3013                               |                                        |                         | LST-631402 52.00<br>Ph IIC 37.76 |                                                                     |                               |                |
| f Employee's address and ZIP code i   15 State Employee's state ID number 16 Otate wages, tips, etc. 17 Otate income tax 18 Local wages, tips, etc. 19 Local income tax 20 Lowith value   PA 00-000000 47217.40 1449.60 47217.40 772.09 0-000000   MV. 0 Wage and Tax 00-017 Department of the Treasury - Internal Revenue Service                                                                                                    |                                                        |                                        |                         | PSEF                             | 3,464.16                                                            | 12d                           |                |
| 11 Employee's soarcess and ZIP code   16 Otste wages, tips, etc.   17 Otste income tax   18 Local wages, tips, etc.   19 Local income tax   20 Lowity ware     PA   00-000000   47217.40   1449.60   47217.40   772.09   0.0-000000     Wage and Tax   00-017   Department of the Treasury - Internal Revenue Service                                                                                                    |                                                        |                                        |                         |                                  |                                                                     | :                             |                |
| 15     State     Employer's state 10 number     16     Date wages, tips, etc.     17     State income tax     18     Local wages, tips, etc.     19     Local income tax     20     Lowiny wave       PA     00-000000     47217.40     1449.60     47217.40     772.09     00-00000       MV 0     Wage and Tax     00-417     Department of the Treasury - Internal Revenue Service                                                                                                    | † Employee's address and ZIP code                      |                                        |                         |                                  |                                                                     |                               | 1.00           |
| W 2 Wage and Tax Department of the Treasury - Internal Revenue Service                                                                                                    | PA 00-00000                                            | 16 State wages, tips, etc.<br>47217,40 | 1/ State Income<br>1449 | 60                               | 18 Local wages, tips, etc.<br>47217,40                              | 19 Local income tax<br>772.09 | 0.0-000000     |
| W 2 Wage and Tax Department of the Treasury - Internal Revenue Service                                                                                                    |                                                        |                                        |                         |                                  |                                                                     |                               | +              |
| IN O Wage and Tax Department of the Treasury - Internal Revenue Service                                                                                                    |                                                        |                                        |                         |                                  |                                                                     |                               |                |
|                                                                                                    | - W-2 Wage and Tax                                     | 2                                      | 017                     |                                  | Department of t                                                     | the Treasury - Internal R     | evenue Service |